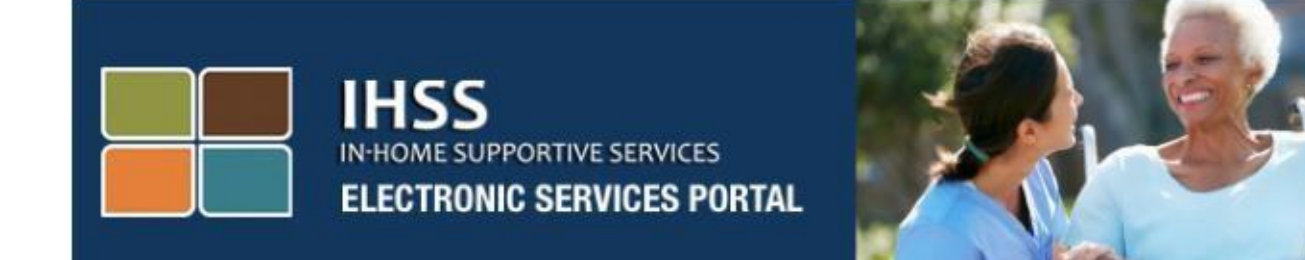

## تائيد بازبينى الكترونيكى

# تارنمای پورتال خدمات الکترونیکی (ESP) ثبت نام ارائه دهنده/ گیرنده

www.etimesheets.ihss.ca.gov

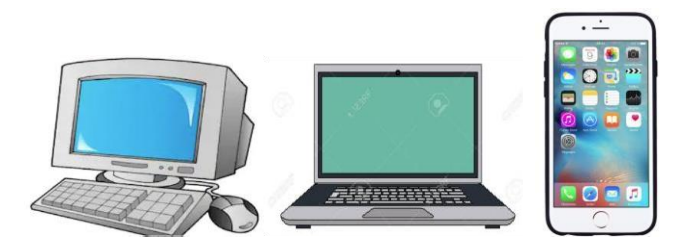

برای دریافت کمک های بیشتر، لطفاً با دفتر خدمات IHSS با شمارهٔ 376-7066 (866) در روز های دوشنبه تا جمعه از ساعت 8 صبح تا 5 بعد از ظهر تماس بگیرید و گزینهٔ خدمات پورتال الکترونیکی را برای گفتگو با نمایندگان دفتر ESP انتخاب کنید.

### ثبت نام برای اولین بار به عنوان یک کاربر

اگر برای اولین بار از این تارنما استفاده می کنید، باید برای یک حساب کاربری ثبت نام کنید. برای ثبت نام به اطلاعات زیر دقیقاً همانطور که در سوابق IHSS شما نشان داده می شود، نیاز خواهید داشت:

- نام شما
- شماره 9 رقمی ارائه دهنده (اگر که شما یک ارائه دهنده هستید)، یا شماره 7 رقمی گیرنده (اگر که شما یک گیرنده هستید)
  - تاريخ تولد
  - 4 رقم آخر شماره امنیت اجتماعی شما
    - یک آدرس ایمیل معتبر

**نکته:** اگر چه توصیه نمی شود، شما می توانید از همان آدرس ایمیل که برای ثبت نام به عنوان یک ارائه دهنده استفاده کرده اید برای گیرنده خود نیر استفاده کنید.

> لطفاً برای دسترسی به پورتال خدمات الکترونیکی، به تارنمای زیر مراجعه کنید: www.etimesheets.ihss.ca.gov

## برای ثبت نام 5 مرحله وجود دارد:

این مراحل فقط یکبار نیاز به تکمیل شدن دارد، بعد از آن، شما فقط نیاز به وارد شدن به سیستم را دارید.

#### Register

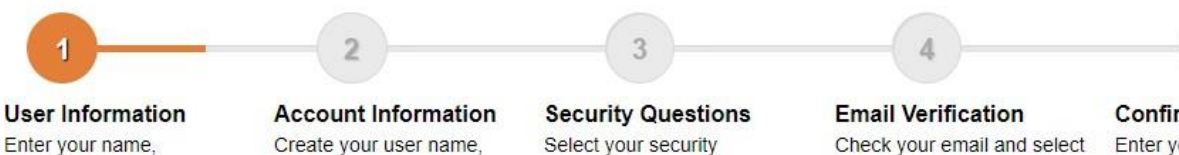

Enter your name, provider number, date of birth and SSN number

Account Information Create your user name, password and enter your email address

Security Questions Select your security questions and enter your answers

Email Verification Check your email and selec the link to complete registration Step 4

Confirm Registration Enter your user name, password and one of the security questions you selected in Step 3

**نکته:** هر مرحله با رنگ نارنجی علامت زده خواهد شد تا مرحله ای را که در آن قرار دارید را مشخص کند و برای نشان دادن یک مرحله کامل شده به رنگ سبز تغییر خواهد کرد. شما یک لیست کشویی برای گزینه های زبان در پایین صفحه خود خواهید دید. شما می توانید زبان مورد نظر خود را با کلیک بر روی منوی کشویی انتخاب کنید. پورتال خدمات الکترونیکی به زبان های انگلیسی، اسپانیایی، چینی و ارمنی در دسترس شما می باشد.

https://www.etimesheets.ihss.ca.gov/login

| IHSS<br>IN-HOME SUPPORTIVE SERVICES<br>ELECTRONIC SERVICES PO                                                                                                    | RTAL                                                                                                    |
|----------------------------------------------------------------------------------------------------|----------------------------------------------------------------------------------------------------|
| Login to Your Account<br>User Name<br>User Name is case sensitive                                                                                                    | First Time User?<br>Register for the IHSS Website to:<br>• View your timesheet and payment statuses                                                 |
| Remember me           Password           Password is case sensitive                                                                                                    | Enter and submit timesheets     No longer mail paper timesheets     Request additional timesheets     Enroll in direct deposit     Claim sick leave |
| Forgot User Name or Password?                                                                                                    | Register Here<br>Registration FAQs                                                                                                    |
| The IHSS Electronic Services Portal is now availat<br>Español, 中文 and Ruytptbu for both Providers and<br>Language<br>English (English)<br>English (English)<br>Spanish (Español)<br>Armenian (Ruytptbu)<br>Chinese (中文) | ple in<br>d Recipients.<br>ctronic Timesheet Help Desk at 1-866-376-7066 (select option 4)                                                          |

اگر سوالی دارید قبل از اینکه شروع کنید، در قسمت پایین Register Here یک لینک برای "Registration Frequently Asked Questions" وجود دارد. این یک فایل با اطلاعاتی از قبیل اینکه شما چه اطلاعاتی نیاز دارید تا بتوانید ثبت نام خود را تکمیل کنید، برای شما فراهم می کند. برای شروع ثبت نام خود روی لینک **Register Here** کلیک کنید.

| REGISTRATION AS                                                  | S A FIRST TIME USER                                                                               |
|------------------------------------------------------------------|---------------------------------------------------------------------------------------------------|
| IHSS<br>INHOME SUPPORTIVE SERVICES<br>ELECTRONIC SERVICES PORTAL |                                                                                                   |
| Login to Your Account                                            | First Time User?<br>Register for the IHSS Website to:                                             |
| User Name<br>User Name is case sensitive                         | <ul> <li>View your timesheet and payment statuses</li> <li>Enter and submit timesheets</li> </ul> |
| Remember me                                                      | No longer mail paper timesheets                                                                   |
| Password                                                         | Request additional timesheets     Enroll in direct deposit                                        |
|                                                                  | Claim sick leave                                                                                  |
| Forgot User Name or Password?                                    | Register Here                                                                                     |
| Login                                                            | Registration FAQs                                                                                 |
|                                                                  |                                                                                                   |
| Language                                                         |                                                                                                   |
| English (English)                                                |                                                                                                   |
| CDSS Adult Programs Division                                     | CDSS                                                                                              |

پس از انتخاب لينک Register Here، شما به صفحه Welcome هدايت خواهيد شد.

| IHSS Electronic Services Portal Registration                                                                                                    |
|----------------------------------------------------------------------------------------------------|
| IHSS ELECTRONIC SERVICES PORTAL                                                                                                    |
| Welcome                                                                                                    |
| To register with this website you must be a provider of In-Home Supportive Services for the In-Home Supportive Services (IHSS) and/or the Waiver<br>Personal Care Services (WPCS) program or be a recipient of either program. Information viewed on this website is only related to IHSS and/or WPCS<br>cases.<br>Information collected by this website will be used for managing IHSS and WPCS program processes. Your email address will be collected during the<br>registration process and will be used to send you reminders and notices. |
| To get started, tell us if you are a recipient or a provider?  I am a Recipient I am a Provider                                                                                                    |
| Begin Registration Process Cancel Registration                                                                                                    |
| CDSS Adult Programs Division                                                                                                    |

در بالای این صفحه، یک اطلاعیه از اطلاعاتی در مورد اینکه چه کسانی میتوانند در این تارنما شرکت کنند، را مشاهده خواهید کرد.

 برای شروع، شما انتخاب خواهید کرد که یک "Recipient" ، یا یک "Provider" هستید. پس از انتخاب گزینه خود، روی Begin Registration Process کلیک کنید.

پس از آن شما به صفحه 'Register' هدایت خواهید شد. نوار پیشرفت ثبت نام خود را در بالای صفحه مشاهده خواهید کرد.

این به شما نشان می دهد که شما در کجای تکمیل 5 مرحله آسان برای ثبت نام در حساب کاربری خود هستید. شما خواهید دانست که هم اکنون در چه مرحله ای هستید زیرا آن در نوار پیشرفت شما با رنگ نارنجی مشخص خواهد شد.

|                                                                                            | 2                                                                                         | 3                                                                                 | 4                                                                                                | 5                                                                                                    |
|--------------------------------------------------------------------------------------------|-------------------------------------------------------------------------------------------|-----------------------------------------------------------------------------------|--------------------------------------------------------------------------------------------------|----------------------------------------------------------------------------------------------------|
| User Information<br>Enter your name,<br>provider number, date of<br>birth and SSN number   | Account Information<br>Create your user name,<br>password and enter your<br>email address | Security Questions<br>Select your security<br>questions and enter your<br>answers | Email Verification<br>Check your email and select<br>the link to complete<br>registration Step 4 | Confirm Registration<br>Enter your user name, password<br>and one of the security<br>questions you selected in Step 3 |
| Enter your first name, last na                                                             | me and provider number as show                                                            | n on your IHSS/WPCS timesheet                                                     |                                                                                                  |                                                                                                    |
| First Name                                                                                 |                                                                                           |                                                                                   |                                                                                                  |                                                                                                    |
|                                                                                            |                                                                                           |                                                                                   |                                                                                                  |                                                                                                    |
| Last Name                                                                                  |                                                                                           |                                                                                   |                                                                                                  |                                                                                                    |
|                                                                                            |                                                                                           |                                                                                   |                                                                                                  |                                                                                                    |
|                                                                                            | ~~~~                                                                                      |                                                                                   |                                                                                                  |                                                                                                    |
| Date of Birth (MM/DD/                                                                      |                                                                                           |                                                                                   |                                                                                                  |                                                                                                    |
| Date of Birth (MM/DD/                                                                      |                                                                                           |                                                                                   |                                                                                                  |                                                                                                    |
| Date of Birth (MM/DD/<br>Case Number<br>You must enter all 7 digits of pleading zeros.     | your Case Number including the                                                            |                                                                                   |                                                                                                  |                                                                                                    |
| Date of Birth (MM/DD/<br>Case Number<br>You must enter all 7 digits of y<br>leading zeros. | your Case Number including the                                                            |                                                                                   |                                                                                                  |                                                                                                    |

اولین مرحله شما، **مرحلهٔ 1** وارد کردن اطلاعات کاربری شما خواهد بود.

این به ما در مورد شما می گوید و به سیستم اجازه می دهد که اطلاعات شما را در برنامه خدمات IHSS یا WPCS بررسی کند.

شما نیاز به وارد کردن اطلاعات زیر را دارید:

- نام شما
- نام خانوادگی شما

- تاريخ تولد شما
- اگر شما یک ارائه دهنده هستید، باید شماره ارائه دهنده خود را وارد کنید. این یک شماره 9 رقمی می باشد و می توانید آن را بر روی هر مدارک ارائه دهنده ای که قبلاً دریافت کرده اید، مانند ته چکهای گذشته پیدا کنید.

**یا** اگر یک گیرنده هستید، باید شماره گیرنده خود را وارد کنید. این یک شماره 7 رقمی می باشد و می توانید آن را بر روی هر مدارک گیرنده ای که قبلاً دریافت کرده اید، مانند اعلامیه اقدامات پیدا کنید.

چهار رقم آخر شماره امنیت اجتماعی شما

اگر شما اطلاعات خود را وارد کرده اید و پیامی دریافت کرده اید که اطلاعات وارد شده با پرونده های ما مطابقت ندارد، لطفاً با اداره محلی IHSS یا IHO خود تماس بگیرید.

**نکته:** اطلاعات شخصی شما فقط برای تائید اولیه در برابر آنچه در سیستم IHSS یا WPCS ذخیره شده است استفاده می شود و در این تارنما ذخیره نمی شود.

پس از اتمام مرحلهٔ 1، لطفاً دکمه Next را انتخاب کنید.

| register                                                                                    |                                                                                           |                                                                                   |                                                                                                  |                                                                                                    |
|---------------------------------------------------------------------------------------------|-------------------------------------------------------------------------------------------|-----------------------------------------------------------------------------------|--------------------------------------------------------------------------------------------------|----------------------------------------------------------------------------------------------------|
|                                                                                             | 2                                                                                         | 3                                                                                 | 4                                                                                                | 5                                                                                                    |
| User Information<br>Enter your name,<br>provider number, date of<br>birth and SSN number    | Account Information<br>Create your user name,<br>password and enter your<br>email address | Security Questions<br>Select your security<br>questions and enter your<br>answers | Email Verification<br>Check your email and select<br>the link to complete<br>registration Step 4 | Confirm Registration<br>Enter your user name, password<br>and one of the security<br>questions you selected in Step 3 |
| Enter your first name, last na                                                              | me and provider number as shown                                                           | n on your IHSS/WPCS timesheet                                                     |                                                                                                  |                                                                                                    |
| First Name                                                                                  |                                                                                           |                                                                                   |                                                                                                  |                                                                                                    |
|                                                                                             |                                                                                           |                                                                                   |                                                                                                  |                                                                                                    |
| Last Name                                                                                   |                                                                                           |                                                                                   |                                                                                                  |                                                                                                    |
|                                                                                             |                                                                                           |                                                                                   |                                                                                                  |                                                                                                    |
|                                                                                             |                                                                                           |                                                                                   |                                                                                                  |                                                                                                    |
| Date of Birth (MM/DD/                                                                       | YYYY)                                                                                     |                                                                                   |                                                                                                  |                                                                                                    |
| Date of Birth (MM/DD/\                                                                      | ****                                                                                      |                                                                                   |                                                                                                  |                                                                                                    |
| Date of Birth (MM/DD/<br>Case Number<br>You must enter all 7 digits of y<br>leading zeros.  | YYYY)<br>your Case Number including the                                                   |                                                                                   |                                                                                                  |                                                                                                    |
| Date of Birth (MM/DD/)<br>Case Number<br>You must enter all 7 digits of y<br>leading zeros. | vvvv)<br>your Case Number including the                                                   |                                                                                   |                                                                                                  |                                                                                                    |

شما خواهید دانست که یک مرحله را تکمیل کرده اید زیرا این مرحله در نوار پیشرفت شما به رنگ سبز تغییر خواهد کرد. برای مرحلهٔ 2، اطلاعات زیر را برای حساب کاربری جدید خود وارد خواهید کرد:

- نام کاربری خود را ایجاد کنید:
   ذام کاربری شول جیرایی به جروف ایرت م م
- نام كاربرى شما حساس به حروف است و مى تواند هر چيزى كه مى خواهيد باشد، بايد حداقل 6 كاراكتر باشد، اين مى تواند شامل اعداد، حروف يا علامت ها باشد.
- اطمینان حاصل کنید که نام کاربری شما چیزی است که می توانید آن را به یاد داشته باشید، شما به آن برای تکمیل ثبت نام خود و دسترسی به حساب کاربری خود نیاز خواهید داشت.
- پس از آن، رمز عبور خود را ایجاد کنید:
   رمز عبور شما حساس به حروف است و باید حداقل 8 کار اکتر داشته باشد و شامل ترکیبی از حروف، و
   حداقل دو عدد و هیچ کار اکتر خاصی نباشد.
- باز هم اطمینان داشته باشید که رمز عبور شما باید چیزی باشد که می توانید آن را بخاطر داشته باشید، شما به آن برای تکمیل ثبت نام خود و دسترسی به حساب کاربری خود نیاز خواهید داشت.
  - رمز عبور خود را تائید کنید
  - همان رمز عبور را دوباره وارد کنید
- سپس آدرس ایمیل خود را وارد کنید.
   سپس آدرس ایمیل معتبر وارد کنید، چرا که این برای دریافت اطلاعیه ها در حساب کاربری شما مورد
   استفاده قرار می گیرد
- توصيه مى شود كه يك ارائه دهنده فقط در صورتى از همان آدرس ايميل براى ثبت نام گيرنده استفاده كند
   اگركه آنها امضا كننده تائيد شده مجاز هستند يا داراى مجوز حقوقى مانند والدين يك گيرنده خردسال هستند.
  - آدرس ایمیل خود را تائید کنید
     همان آدرس ایمیل را دوباره وارد کنید

|                                                                                                    |                                                                                           | 3                                                                                 | 4                                                                                                | 5                                                                                                    |
|----------------------------------------------------------------------------------------------------|-------------------------------------------------------------------------------------------|-----------------------------------------------------------------------------------|--------------------------------------------------------------------------------------------------|----------------------------------------------------------------------------------------------------|
| User Information<br>Enter your name,<br>provider number, date of<br>birth and SSN number                              | Account Information<br>Create your user name,<br>password and enter your<br>email address | Security Questions<br>Select your security<br>questions and enter your<br>answers | Email Verification<br>Check your email and select<br>the link to complete<br>registration Step 4 | Confirm Registration<br>Enter your user name, password<br>and one of the security<br>questions you selected in Step 3 |
| Create User Name<br>User Name is case sensitive a<br>characters in length. It cannot<br>cannot have the # or % or & o | and must be at least 6<br>have blank spaces and<br>r ' or '' or > or ? characters.        |                                                                                   |                                                                                                  |                                                                                                    |
|                                                                                                    |                                                                                           |                                                                                   |                                                                                                  |                                                                                                    |
| Create Password                                                                                                    |                                                                                           |                                                                                   |                                                                                                  |                                                                                                    |
| Password is case sensitive an<br>characters in length and conte<br>and at least 2 numbers.                            | nd must be at least 8<br>ain a combination of letters                                     |                                                                                   |                                                                                                  |                                                                                                    |
| Confirm Password                                                                                                    |                                                                                           |                                                                                   | -                                                                                                |                                                                                                    |
|                                                                                                    |                                                                                           |                                                                                   |                                                                                                  |                                                                                                    |
| Email                                                                                                    |                                                                                           |                                                                                   |                                                                                                  |                                                                                                    |
| have their own separate emai                                                                                          | I account. Email will be used<br>Name retrieval and                                       |                                                                                   |                                                                                                  |                                                                                                    |
| for IHSS website emails, User<br>Password reset.                                                                      |                                                                                           |                                                                                   |                                                                                                  |                                                                                                    |

پس از اتمام مرحلهٔ 2، لطفاً دکمه Next را انتخاب کنید.

برای مرحلهٔ 3، شما باید به برخی از Security Questions پاسخ دهید.

شما سه سوال امنیتی مختلف را از لیست کشویی انتخاب خواهید کرد. برای دیدن سوالاتی که می توانید انتخاب کنید، روی فلش در سمت راست جعبه کلیک کنید.

- اطمینان حاصل کنید که پاسخ های شما به سوالات امنیتی انتخاب شده برای حدس زدن دیگران سخت است اما آسان برای شما که به یاد داشته باشید. شما از این سوالات برای تکمیل ثبت نام خود و همچنین تنظیم مجدد رمز عبور خود در صورت لزوم استفاده خواهید کرد.
- پس از انتخاب و پاسخ به سه سوالات امنیتی خود، دکمه Next را برای تکمیل مرحلهٔ 3 انتخاب کنید.

| Register                                                                                |                                                                                           |                                                                                                  |                                                                                                  |                                                                                                    |
|-----------------------------------------------------------------------------------------|-------------------------------------------------------------------------------------------|--------------------------------------------------------------------------------------------------|--------------------------------------------------------------------------------------------------|----------------------------------------------------------------------------------------------------|
| 1                                                                                       | 2                                                                                         | 3                                                                                                | 4                                                                                                | 5                                                                                                    |
| User Information<br>Enter your name,<br>provider number, date of<br>bith and SSN number | Account Information<br>Create your user name,<br>password and enter your<br>email address | Security Questions<br>Select your security<br>questions and enter your<br>answers                | Email Verification<br>Check your email and select<br>the link to complete<br>registration Step 4 | Confirm Registration<br>Enter your user name, password<br>and one of the security<br>questions you selected in Step 3 |
| It is important that the questions and answe                                            | ons and answers that you choos<br>ars will be used to help you rese                       | se are hard for others to guess, b<br>et your Password.                                          | out easy for you to remember.                                                                    |                                                                                                    |
| It is important that the question<br>Security questions and answer<br>Please Select One | ins and answers that you choos<br>rs will be used to help you rese                        | e are hard for others to guess, b<br>at your Password.<br>Security Questions                     | ut easy for you to remember.                                                                     |                                                                                                    |
| Please Select One                                                                       | ins and answers that you choos<br>ars will be used to help you rese                       | e are hard for others to guess, b<br>at your Password.<br>Security Questions<br>Security Answers | out easy for you to remember.                                                                    |                                                                                                    |
| Please Select One           Please Select One           Please Select One               | ins and answers that you choos<br>ars will be used to help you rese                       | e are hard for others to guess, b<br>at your Password.<br>Security Questions<br>Security Answers | out easy for you to remember.                                                                    |                                                                                                    |
| Please Select One Answer Please Select One Answer Please Select One Answer              | ins and answers that you choos                                                            | e are hard for others to guess, b<br>at your Password.<br>Security Questions<br>Security Answers | out easy for you to remember.                                                                    |                                                                                                    |

شما در نوار بیشرفت خود متوجه خواهید شد که هم اکنون در مرحلهٔ 4 هستید.

- یک ایمیل به آدرس ایمیل معتبری که شما ارائه داده اید، ارسال خواهد شد. شما باید آدرس ایمیل خود را تائید کنید.
  - به ایمیل دریافتی خود بروید و برای یک پیام از تارنمای IHSS بررسی کنید.

**نکته:** اگر در پوشه دریافتی خود پیامی را مشاهده نمی کنید، لطفاً پوشه اسپم خود را برای ایمیل بررسی کنید.

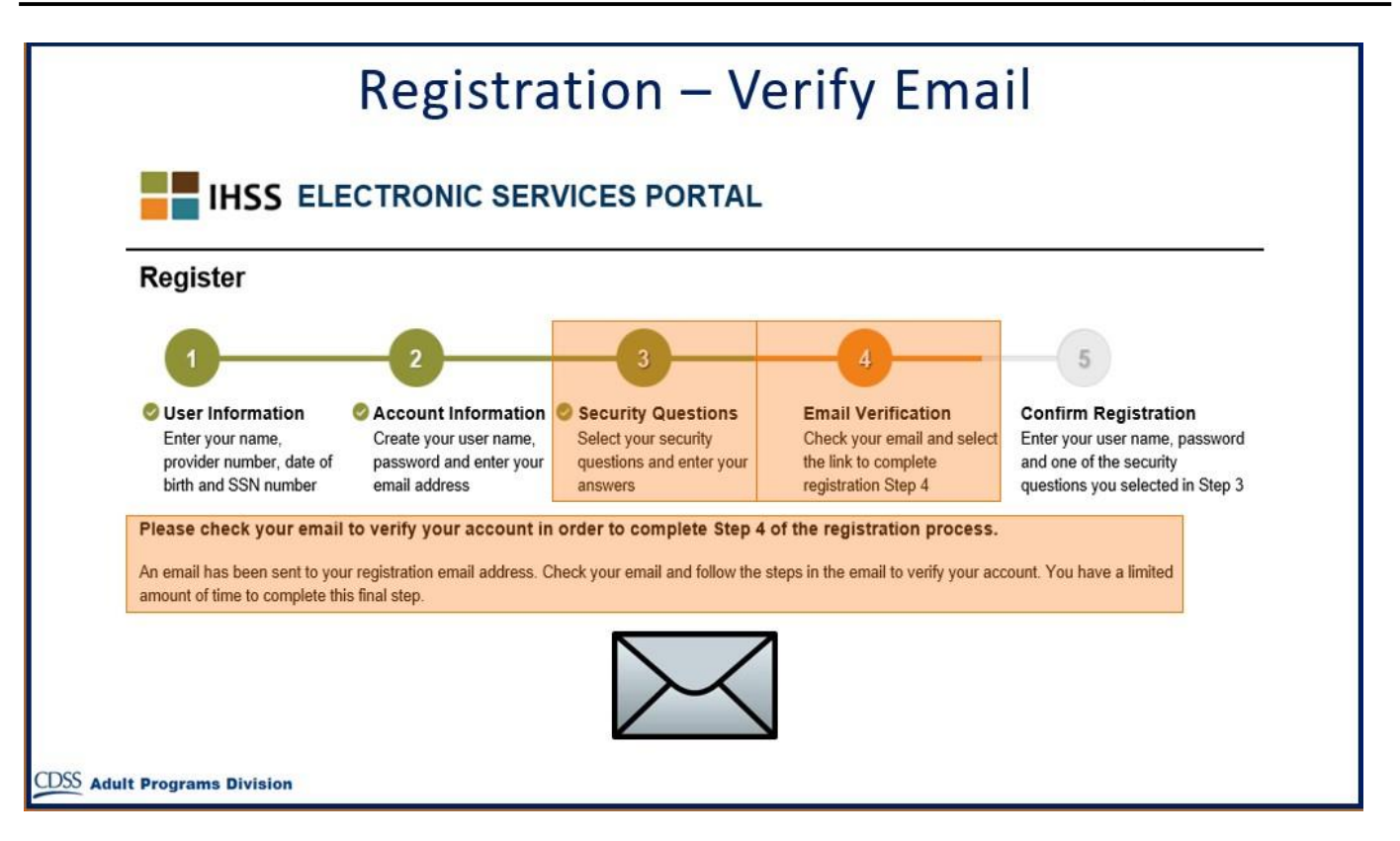

در اینجا نمونه ای از اینکه پیام ایمیل شما چگونه خواهد بود می بینید:

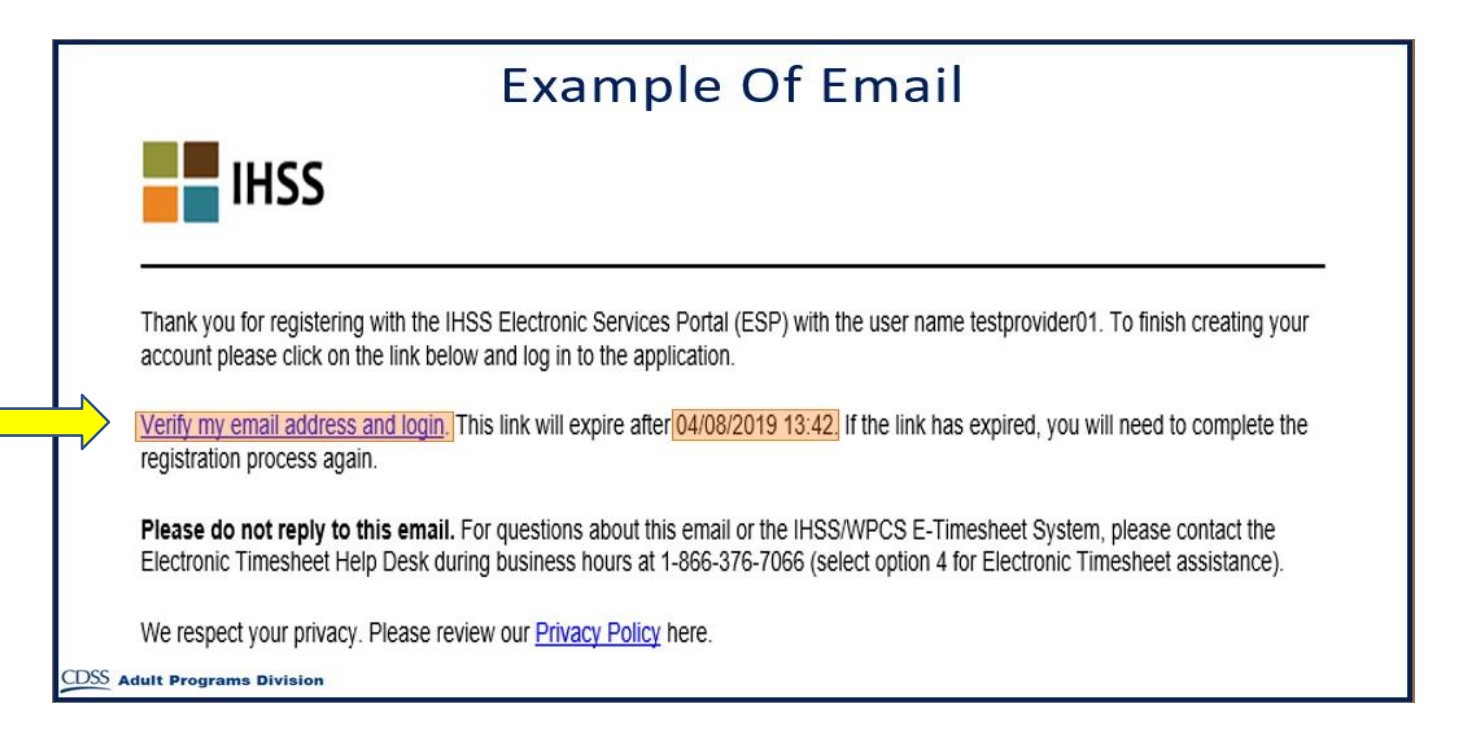

هنگامی که ایمیل را دریافت کردید، از شما خواسته می شود که آدرس ایمیل خود را تائید کنید. لطفاً برای انجام این کار، مراحل را در ایمیل خود با کلیک بر روی لینک Verify my email address and login دنبال کنید.

**نکته:** مهم است که بلافاصله ایمیل خود را تائید کنید زیرا لینک ورود به ایمیل فقط برای مدت زمان محدودی در دسترس می باشد. اگر زمان لینک ورود به ایمیل خود به اتمام برسد، باید فرآیند ثبت نام را دوباره شروع کنید.

تبریک می گویم! اکنون که تمام پنج مرحله برای ثبت نام خود را تکمیل کرده اید، شما ثبت نام کرده اید و دارای یک حساب کاربری در تارنمای پورتال خدمات الکترونیکی هستید.

لطفاً به خاطر بسپارید که نام کاربری و رمز عبور خود را امن نگه دارید و نام کاربری یا رمز عبور خود را به اشتراک نگذارید.

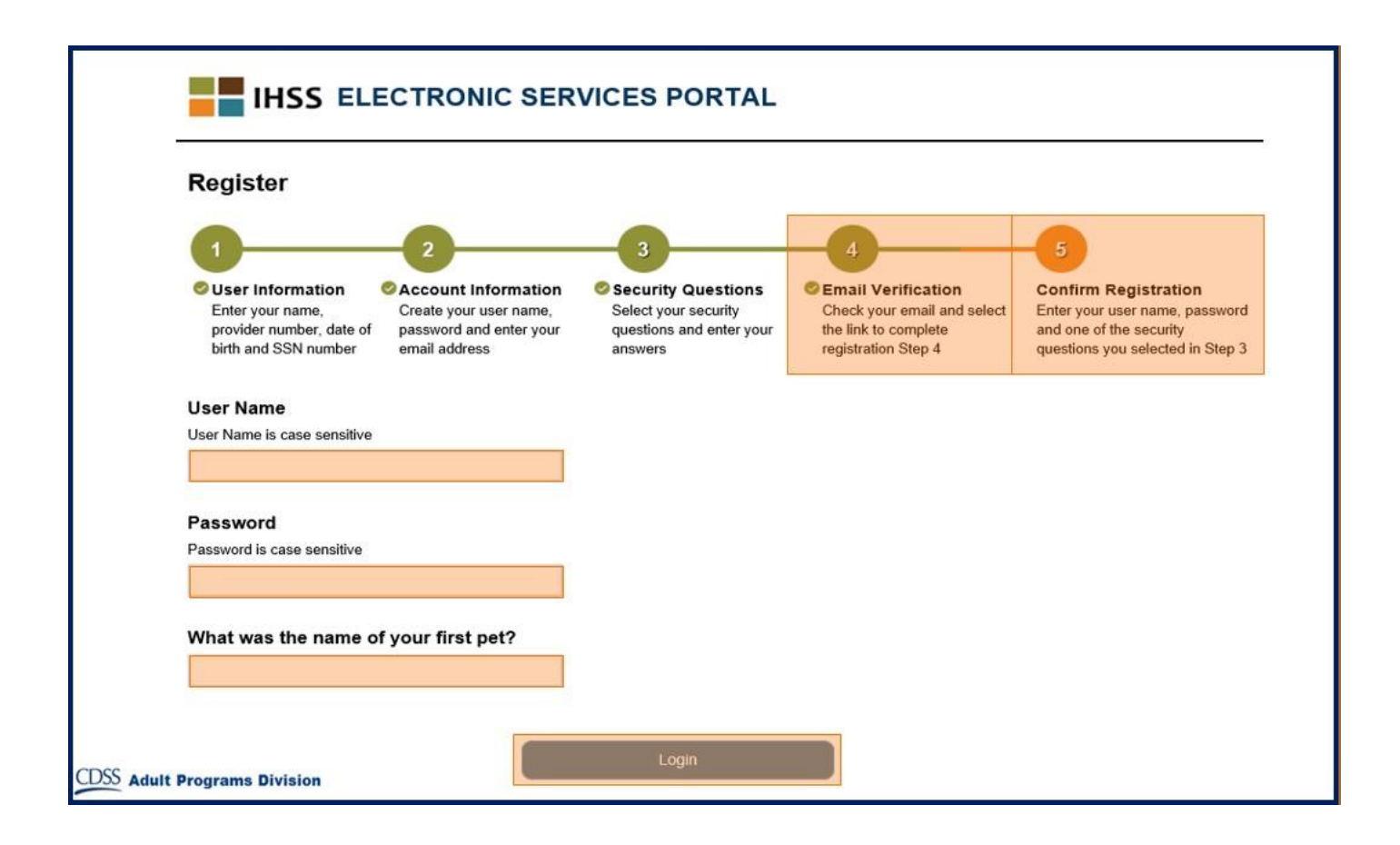

#### صفحة ورود اصلى

پس از اتمام فرآیند ثبت نام، به صفحه ورود اصلی منتقل خواهید شد.

|                                                                          | Main Landing Page |                  |                |            |      |          |                         |                               |  |
|--------------------------------------------------------------------------|-------------------|------------------|----------------|------------|------|----------|-------------------------|-------------------------------|--|
| IHSS ELECTRONIC SERVICES PORTAL                                          |                   |                  |                |            |      |          |                         |                               |  |
| Electronic Timesheets Payments                                           | Direct Deposit    | Sick Leave Claim | Account        | What's New | FAQs | Training | Contact Us              |                               |  |
|                                                                          | $\rangle$         | E REC<br>PAY     | CENT<br>'Ments | >          |      | 圦        | WHAT'S NEW              | $\rangle$                     |  |
| RECIPIENTS<br>TESTFIRSTNAME TESTLASTNAME<br>Not Registered in ESP or TTS |                   |                  |                |            |      |          | LINKS AN<br>IHSS Provid | ID REMINDERS<br>ler Resources |  |

برای ارائه دهندگان، اکنون می توانید با استفاده از حساب کاربری خود موارد زیر را انجام دهید:

- جداول زمانی / timesheets خود را در سیستم جدول زمانی / timesheet الکترونیکی ارسال کنید
  - . • مشاهده تاريخچه پرداخت
  - ثبت نام آنلاین بر آی سپر ده مستقیم
  - ارسال آنلاین ادعاهای مرخصی استعلاجی یا بیماری خود

**نکته:** زمانی که شما در صفحه ورود اصلی هستید، فهرستی از تمام گیرندگانی که خدمات شما را دریافت می کنند را مشاهده خواهید کرد. اگر گیرنده شما هنوز برای ESP یا سیستم جدول زمانی / timesheet تلفنی (TTS) ثبت نام نکرده باشد، یک یادداشت را در زیر نام گیرنده خواهید دید که به شما می گوید که گیرنده شما باید ثبت نام کند.

برای گیرندگان، اکنون می توانید با استفاده از حساب کاربری خود موارد زیر را انجام دهید:

- مرور جداول زماني / timesheets ارائه دهنده خود به صورت الكترونيكي
- تصويب يا رد جداول زماني / timesheets ارائه دهنده خود به صورت الكترونيكي
  - مشاهده تاريخچه جدول زماني / timesheet ارائه دهنده خود